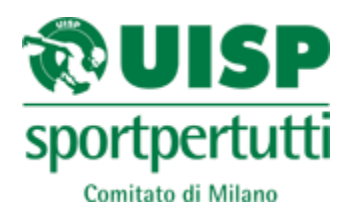

# GUIDA all'utilizzo del servizio di TESSERAMENTO ON-LINE

INDICE

pag.1

## ACCESSO ACCOUNT

## Procedura per effettuare l'accesso all'Account del servizio di Tesseramento ON-LINE

| 1) Ricerca sito web Tesseramento on-line      | pag.2 |
|-----------------------------------------------|-------|
| 2) Inserimento credenziali Account            | pag.2 |
| <ol> <li>Visualizzazione Home Page</li> </ol> | pag.3 |

#### LISTA TESSERATI

## Procedura per il rinnovo di tesseramenti attivi negli anni sportivi precedenti

| 1) Gestione area Lista Tesserati          | pag.3 |
|-------------------------------------------|-------|
| 2) Come rinnovare un tesseramento         | pag.3 |
| 3) Emissione tessera rinnovata temporanea | pag.4 |
| 4) Ricerche dall'area Lista Tesserati     | pag.4 |

#### **NUOVO TESSERATO**

#### Procedura per il tesseramento di nuovi Soci

| 1) Come inserire un nuovo tesserato   | pag.5 |
|---------------------------------------|-------|
| 2) Emissione nuova tessera temporanea | pag.5 |

### LISTA PRIVACY

#### Gestione dell'elenco Soci tesserati - Libro Soci

| 1) Export Dati e Stampa                              | pag.6 |
|------------------------------------------------------|-------|
| <ol> <li>Ricerche dall'area Lista Privacy</li> </ol> | pag.6 |

#### NOTE

Emissioni di Integrative e richiesta assistenza pag.6

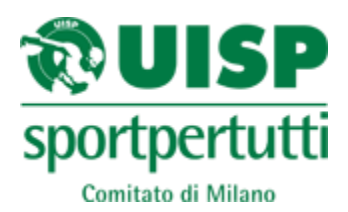

# GUIDA all'utilizzo del servizio di TESSERAMENTO ON-LINE

A titolo esemplificativo illustriamo in questa breve Guida i principali passaggi della procedura di tesseramento on-line, da eseguire solo <u>dopo aver letto le NOTE IMPORTANTI PER IL TESSERAMENTO ON-</u> <u>LINE</u>, che si trovano in allegato alla e-mail inviata dall'Ufficio Tesseramento a seguito dell'attivazione dell'Account.

# ACCESSO ACCOUNT

**1)** Digitare l'indirizzo: **tesseramento.uon.it** sulla barra di ricerca del proprio browser (Explorer, Chrome, Mozilla, etc.)

| C S tesseramento.uon.it | A COMPANY OF THE OWNER. | ,D → 🔒 → 💽 Google    |
|-------------------------|-------------------------|----------------------|
| x acer                  | 🦻 🥙 🍏 🍪                 | l                    |
|                         |                         |                      |
|                         |                         |                      |
|                         |                         |                      |
|                         |                         |                      |
|                         |                         |                      |
|                         |                         | $(\tau 0 0 \sigma e$ |
|                         |                         | Italia               |

**2)** Inserire il proprio codice **Utente** e la **Password**, forniti dall'Ufficio Tesseramento via e-mail a seguito dell'attivazione del servizio

| Accesso servizi TesseramentoWeb                                                                                           |
|----------------------------------------------------------------------------------------------------|
| Login                                                                                                    |
| Utente:                                                                                                    |
| Password:                                                                                                    |
| 🗌 Ricorda dati di accesso.                                                                                                |
| Accedi                                                                                                    |
| Non ricord il tuo utente o la tua<br>password? <u>Clicca qui.</u>                                                         |
| Copyright © 2010 Uisp On Net srl - P.IVA: IT02306770484                                                                   |
| Per informazioni e assistenza per email: <u>info@uon.it</u> - <u>Software di Assistenza Remota</u> -<br><u>www.uon.it</u> |

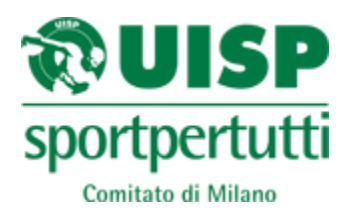

**3)** Verrà visualizzata la **Home Page** dalla quale sarà possibile accedere alla propria Lista Tesserati dell'anno in corso e/o visualizzare l'elenco dei tesserati degli anni precedenti (**area LISTA TESSERATI**); inserire un nuovo tesserato (**area NUOVO TESSERATO**); visualizzare in formato excel e/o stampare il proprio Libro Soci (**area LISTA PRIVACY**)

| And in case of the local division of the local division of the loc |                         |                                                                                                    |                    |                 |
|----------------------------------------------------------------------------------------------------|-------------------------|----------------------------------------------------------------------------------------------------|--------------------|-----------------|
|                                                                                                    |                         | ♀ ヾ ぴ <i>@</i> Tesseramento - UISP Nazio ×                                                                  |                    | û 🖈 🕮           |
| × acer                                                                                                    | 🗞 🍊 🎸 🏀                 | bing 🔎 👔                                                                                                    | n 📮 🐲 🦑 🍻          | 000             |
| Home Page >                                                                                                    |                         |                                                                                                    |                    |                 |
|                                                                                                    | T                       |                                                                                                    |                    | Cambia password |
|                                                                                                    | 16:                     | sseramento - UISP Nazionale                                                                                 |                    |                 |
|                                                                                                    | Scegli l'area di lavoro | )                                                                                                    |                    |                 |
|                                                                                                    |                         | Lista Tesserati                                                                                             |                    |                 |
|                                                                                                    |                         | Consente di visual zzare la lista dei tesserati.                                                            |                    |                 |
|                                                                                                    | R UISP<br>sportpertutti | Nuovo Tesserato                                                                                             | Contraction in the |                 |
|                                                                                                    | - Introdu               | Consente di inserire un nuovo tesserato.                                                                    |                    |                 |
|                                                                                                    |                         | Lista Privacy                                                                                               |                    |                 |
|                                                                                                    | 家里走                     | Consente di visualizzare la lista dei tesserati per la legge su la Privacy et<br>esportare i dati in excel. |                    |                 |
|                                                                                                    |                         |                                                                                                    |                    |                 |
|                                                                                                    |                         |                                                                                                    |                    |                 |
|                                                                                                    |                         |                                                                                                    |                    |                 |

# LISTA TESSERATI

**1)** Dalla propria Home Page, entrando nell'area LISTA TESSERATI comparirà l'elenco dei soci tesserati per l'anno in corso; selezionando dal **menù a tendina a sinistra "Anno"** un anno precedente (ad es. 2014) e cliccando sul **pulsante CERCA** verrà caricato l'elenco dei tesserati dell'anno prescelto.

| Home                                 |      |                                  |          |       |                    |                 |         |            |
|--------------------------------------|------|----------------------------------|----------|-------|--------------------|-----------------|---------|------------|
| Tome                                 | Page | > Lista Tesserat                 | i        |       |                    |                 |         |            |
|                                      |      |                                  |          |       |                    |                 | 14      | N          |
| Anno:                                | D    | iscipline:                       | Squadre: | Nome: | Cognome: Da rinnov | are: Risultati: | Com Com | Nuo        |
| 2014                                 | ~    |                                  | *        | ~     |                    | × 250 ×         | Cerca   | Tess       |
|                                      |      |                                  |          |       |                    | 200             |         |            |
| 2015                                 | -    |                                  |          |       |                    |                 |         |            |
| 2015<br>2014                         | Ĥ    | na colonna per raggruppa         | vre      |       |                    |                 |         |            |
| 2015<br>2014<br>2013                 | - u  | na colonna per raggruppa         | re       | Nato  | Comune nascit      | a N             | Tessera | Data Tess. |
| 2015<br>2014<br>2013<br>2012         | A U  | na colonna per raggruppa<br>Nome | Cognome  | Nato  | Comune nascit      | a N.            | Tessera | Data Tess. |
| 2015<br>2014<br>2013<br>2012<br>2011 | Î    | na colonna per raggruppa<br>Nome | Cognome  | Nato  | Comune nascit      | a N.            | Tessera | Data Tess. |

2) Selezionando il simbolo <sup>4</sup> a fianco ad ogni nominativo è possibile **RINNOVARE** il tesseramento della persona, utilizzando i dati inseriti negli anni precedenti; il simbolo <sup>3</sup> non deve essere selezionato in alcun caso (non è MAI ammesso cancellare tessere né dell'anno corrente né degli anni precedenti)

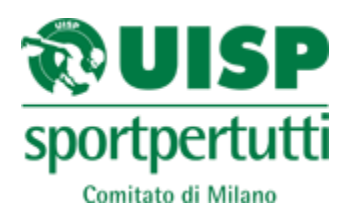

**3)** Dopo aver selezionato il

simbolo<sup>+</sup>, si aprirà la finestra relativa all'emissione della **TESSERA**:

- il programma assegnerà automaticamente la tipologia A - TESSERA ASSOCIATIVA o G - GIOVANE o SA - SCHEDA ATTIVITA' (qualora il socio risulti già tesserato per l'anno sportivo corrente); per le tessere di tipo D (DIRIGENTE) selezionare la tipologia dal menù a tendina PRODOTTO;

| ome Page > <u>Lista</u> | <u>a Tesserati&gt;</u> Tesserato   |
|-------------------------|------------------------------------|
| Salva Annull            | a VIA XXXXX, N.X - MILANO - 20100  |
| 🚨 Anagrafica 🛛 Di       | ati Aggiuntivi 🎍 Tessera 🦨 Storico |
| Dati tessera UISP       |                                    |
| N°Tessera:              | TEMP55073                          |
| Anno:                   | 2015                               |
| Data Tessera:           | 24/04/2015                         |
| Prodotto:               | TESSERA ASSOCIATIVA                |
| Squadra e Disciplina:   |                                    |
| Categoria:              |                                    |

- selezionare quindi la disciplina dal menù a tendina **SQUADRA e DISCIPLINA**; per le tessere di tipo S (SOCIO NON PRATICANTE) è obbligatorio associare la disciplina 019 - ATTIVITA' RICREATIVA E CULTURALE

E' possibile modificare l'indirizzo del Socio (visualizzato di fianco al tasto ANNULLA), qualora la residenza sia cambiata, cliccando sulla finestra **ANAGRAFICA**, modificando i dati e cliccando sul pulsante SALVA. Se l'indirizzo non è cambiato sarà sufficiente cliccare sul pulsante SALVA della finestra TESSERA.

Alla tessera verrà assegnato un numero temporaneo **(TEMP)** in attesa della stampa e la stessa comparirà all'interno della LISTA TESSERATI dell'anno in corso.

**4)** Dall'area LISTA TESSERATI è possibile effettuare ricerche per NOME, COGNOME, etc. scrivendo nelle caselle bianche, selezionando dal menù a tendina "**Risultati**" il risultato TUTTI e quindi cliccando sul pulsante CERCA.

| Home Pa     | age > Lista Tessera<br>Discipline: | ti<br>Squadre: | Nome: C | ognome: Da rinnovare: Risult | ati:      |
|-------------|------------------------------------|----------------|---------|------------------------------|-----------|
| 2015        |                                    |                |         | Tutti                        | Cerca     |
| Trascina qu | ui una colonna per raggrupp        | pare           |         |                              |           |
|             | Nome                               | Cognome        | Nato    | Comune nascita               | N.Tessera |
|             |                                    |                |         |                              |           |

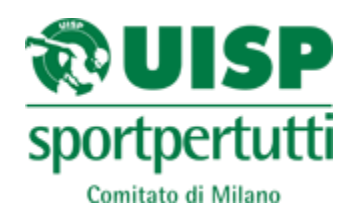

| <u>Home Page</u> > T                                                                                   | esserato        |           |           |  |
|----------------------------------------------------------------------------------------------------|-----------------|-----------|-----------|--|
| Avanti -> An                                                                                           | nulla           |           |           |  |
| 🔒 Anagrafica                                                                                           | Dati Aggiuntivi | 🍟 Tessera | J Storico |  |
| Identificativo del te                                                                                  | esserato        |           |           |  |
| Cognome:<br>Nome:<br>Sesso:<br>Nato il:<br>Comune Nascita:<br>Cod. Fiscale:                            |                 |           |           |  |
| Dati anagrafici del                                                                                    | tesserato       |           |           |  |
| Indirizzo:<br>N° Civico:<br>Comune Residenza<br>CAP:<br>Frazione:<br>EMail:<br>Telefono:<br>Cellulare: |                 |           |           |  |

# **NUOVO TESSERATO**

1) Dalla propria Home Page, entrando nell'area NUOVO TESSERATO, è possibile inserire un nuovo tesserato compilando i campi "Identificativo del tesserato" all'interno della finestra ANAGRAFICA; il programma genera automaticamente il Codice Fiscale, perciò è importante inserire eventuali doppi cognomi/nomi. Nel caso di persone nate in un Paese non italiano, nel campo "Comune Nascita" digitare il nome del Paese/Stato (es. nato a Londra, digitare GRAN BRETAGNA; nato a Lugano digitare SVIZZERA, etc.)

Una volta inseriti i dati identificativi, cliccare sul pulsante **AVANTI**; compilare i campi "**Dati anagrafici del tesserato**", quindi selezionare di nuovo il pulsante **AVANTI** (i campi "email, telefono, cellulare" sono facoltativi).

2) Si aprirà la finestra relativa all'emissione della TESSERA; - il programma assegnerà automaticamente tipologia A -TESSERA ASSOCIATIVA o G - GIOVANE o SA - SCHEDA ATTIVITA' (qualora il socio risulti già tesserato per l'anno sportivo corrente); per le tessere di tipo D (DIRIGENTE) selezionare la tipologia dal menù a tendina PRODOTTO;

 selezionare quindi la disciplina dal menù a tendina SQUADRA e
 DISCIPLINA; per le tessere di tipo S (socio non praticante) è obbligatorio ~

TESSERA ASSOCIATIVA

24/04/2015

associare la disciplina 019 - ATTIVITA' RICREATIVA E CULTURALE

Data Tessera:

Squadra e Disciplina:

Prodotto:

Categoria:

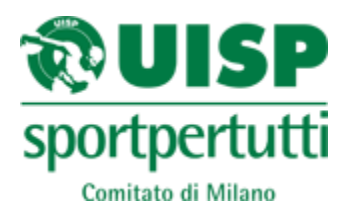

# LISTA PRIVACY

**1)** Dalla propria Home Page, entrando nell'area LISTA PRIVACY, è possibile esportare e/o stampare il proprio Libro Soci, cliccando sui pulsanti "Export Dati" e/o "Stampa".

| ⇒ C     | ft 🗋 tesserament   | to.uon.it/tess_privacy.aspx |       |          |             |            |       |        |        |  |
|---------|--------------------|-----------------------------|-------|----------|-------------|------------|-------|--------|--------|--|
| ome Pag | ge > Lista Privacy |                             |       |          |             |            |       |        |        |  |
| nno:    | Discipline:        | Squadre:                    | Nome: | Cognome: | Solo Temp.: | Risu.tati: | Cerca | Export | Stampa |  |

**2)** Dall'area LISTA PRIVACY è possibile effettuare ricerche per NOME, COGNOME, etc. scrivendo nelle caselle bianche, selezionando dal menù a tendina "**Risultati**" il valore TUTTI e quindi cliccando sul pulsante CERCA.

| Anno:          | Discipline:             | Squ  | adre: | Nome: | Cognome: | Solo Temp.: Ris | ultati: |               |
|----------------|-------------------------|------|-------|-------|----------|-----------------|---------|---------------|
| 2015 💙         |                         | ~    |       | ×     |          | Y Tu            | tti 🔽   | <b>100</b> Ce |
|                |                         |      |       |       |          |                 |         |               |
| Trascina qui u | una colonna per raggrup | pare |       |       |          |                 |         |               |

# NOTE

## **Emissioni Integrative**

Il servizio di tesseramento on-line non consente di inserire polizze integrative (es. integrativa C, C PLUS, A1, D1, B1, D3, etc.), pertanto sarà necessario comunicarle direttamente all'Ufficio Tesseramento via e-mail a tesseramento.milano@uisp.it. Non si accettano richieste telefoniche.

## Assistenza

Per qualsiasi segnalazione o richiesta di informazione sul funzionamento del servizio, scrivere a tesseramento.milano@uisp.it.

**N.B.:** Per le modalità di calcolo del saldo dovuto ed il pagamento delle tessere richieste consultare le NOTE IMPORTANTI PER IL TESSERAMENTO ON-LINE. <u>Non verranno in nessun caso accettate richieste telefoniche in merito al calcolo del saldo per il pagamento delle tessere</u>.